#### **REGISTRO ELETTRONICO ARGO DID UP**

accedere al registro elettronico partendo dal sito www.chioggia3.it sulla sinistra in home page cliccare su

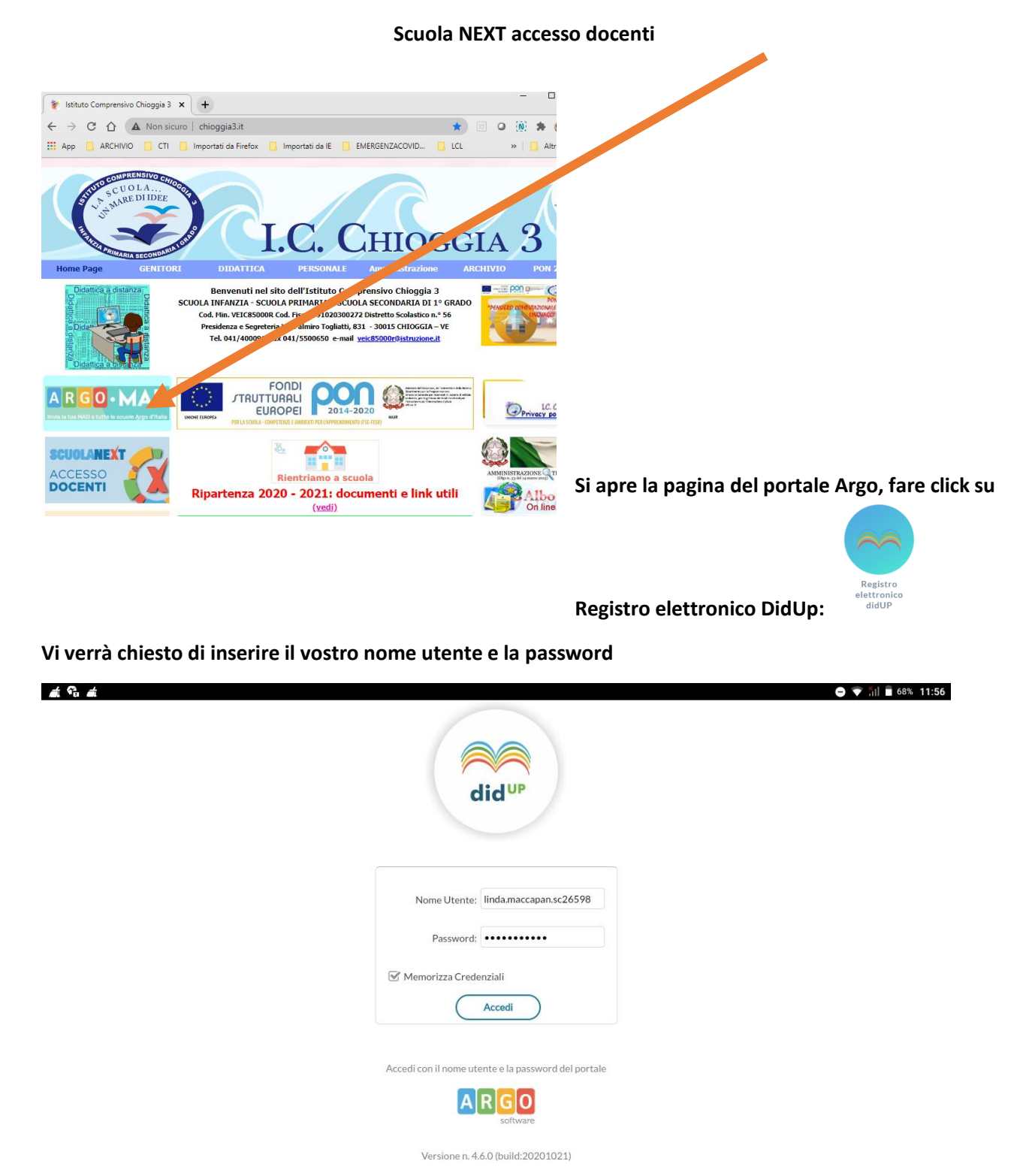

Una volta entrati ci troviamo di fronte a questa schermata, il pannello HOME con la nuovissima Dashboard, è un pannello di controllo

| 1enù                | × |                                                  |                                                |
|---------------------|---|--------------------------------------------------|------------------------------------------------|
| ⊇ Home              |   | EFFETTUA UNA SUPPLENZA 🔁                         | Visualizza dati al: 24/10/2020                 |
| 🖞 Registro          | • |                                                  |                                                |
| Scrutini            |   | BACHECA                                          | CONDIVISIONE DOCUMENTI ALUNNI                  |
| Didattica           | • |                                                  |                                                |
| Bacheca             | • | O messaggi pubblicati oggi                       | O nuovi file caricati dagli alunni oggi        |
| 🕽 Orario 🛛 🔶        |   | 1 messaggi con richiesta presa visione richiesta | <sup>0</sup> file non ancora visti             |
| Stampe              | • | Contessaggi con adesione proposta                |                                                |
| 🕈 Servizi Personale |   | Classe 2G +                                      | Classe 21                                      |
| Strumenti           | • | SCUOLA DELL'INFANZIA                             | SCUOLA DELL'INFANZIA                           |
| 🕈 Accedi a bSmart   |   | scuola d'infanzia "C. BALDO-MORIN"               | scuola d'infanzia "C. BALDO-MORIN"             |
| Elogout             |   | A Messaggi da leggere: 0 Eventi calendario: 0    | Amessaggi da leggere: 0 🗰 Eventi calendario: 0 |
|                     |   |                                                  |                                                |
|                     |   |                                                  |                                                |
| MENU                |   | Classe IA +)                                     | Classe 5C €                                    |
|                     |   | PRIMARIA CHIOGGIA                                | PRIMARIA CHIOGGIA<br>"M. CHIEREGHIN"           |
|                     |   | Messaggi da leggere: 0                           | Messaggi da leggere: 0                         |

# **Card Generiche**

Nella card rossa, *Bacheca*, sono mostrati i messaggi pubblicati oggi, e i messaggi in sospeso, che richiedono la visione e/o l'adesione.

Nella card gialla, *Condivisione Documenti Alunni*, sono mostrati:

•i nuovi documenti caricati oggi dagli alunni per il docente

•il computo totale degli elementi pubblicati dagli alunni ai quali il docente non ha ancora apposto il "visto". **Ogni singolo elemento della dashboard**, è interattivo e può essere usato per accedere rapidamente alle funzioni correlate (vedi lo schema sotto riportato).

| BACHECA                                                                                                    |                                                                     | CONDIVISIONE DOCUMENTI ALUNNI                                                                                                    |
|----------------------------------------------------------------------------------------------------|---------------------------------------------------------------------|----------------------------------------------------------------------------------------------------|
| 1 messaggi pubblicati oggi<br>6 messaggi con richiesta presa visione non ancora messa<br>1 messaggi con richiesta adesioni non ancora messa | vai alla bacheca                                                    | 1 nuovi compiti caricati oggi       vai alla condivisione documenti         6 compiti in totale non ancora visti       elenca tutti i documenti ancora non visti |
| Classe 21 +)<br>scuola Dell'INFANZIA                                                                                                    | vai al giornale di classe                                           | Classe 2G +)<br>SCUOL DELIMPANZIA                                                                                                    |
| A Messaggi da leggere: 0 Eventi calendario: 0                                                                                               | vai nella bacheca dei messaggi<br>da leggere in classe              | A Messaggi da leggere: 1      Eventi calendario: 0      (annotazioni, promemoria)     Condivisione documenti - File alunni non visti: 6                          |
|                                                                                                    | file inviati dagli alunni<br>di questa classe non<br>ancora "visti" | DUNGUA ELETTER®<br>ore previste (giallo), ore firmate (verdi)<br>vai al giornale di classe                                                                       |

# **Menu Principale**

| Menù                       | × |
|----------------------------|---|
| 🗅 Home                     |   |
| 🔁 Registro                 |   |
| 3 Scrutini                 |   |
| Didattica                  |   |
| 🗐 Bacheca                  |   |
| <ul> <li>Orario</li> </ul> |   |
| 🗟 Stampe                   |   |
| 😂 Servizi Personale        |   |
| 🛠 Strumenti                |   |
| 🔆 Accedi a bSmart          |   |
| D Logout                   |   |
|                            |   |

Il menu principale dell'applicazione contiene le voci di menu: **Home:** La dashboard Argo

**Registro** <u>:</u> con tutte le funzionalità necessarie durante l'ora di lezione, il conteggio delle ore di lezione e la gestione dei Fuori Classe.

Scrutini <u>:</u> con il caricamento di voti e Giudizi e le operazioni connesse. Didattica: consente di gestire la *Scheda Alunno*, il *Programma Scolastico*, la

*Programmazione Didattica,* la *Condivisione dei documenti* per la DDI e altre importanti funzioni.

**Bacheca** : la nuova bacheca Argo, consente di pubblicare con pochissimi click qualunque messaggio verso qualunque utente della scuola.

Orario : per la creazione dell'orario del docente, anche con turnazione

# settimanale.

Stampe: la procedura per la gestione delle stampe del registro.

**Strumenti** : consente di gestire le opzioni del dirigente e del docente direttamente su Didup. In basso è possibile accedere alla **piattaforma** *bSmart* (se previsto dal dirigente) e fare **LOGOUT**, per uscire

dalla sessione di lavoro.

# AREA REGISTRO: divisa in tre sotto-menù

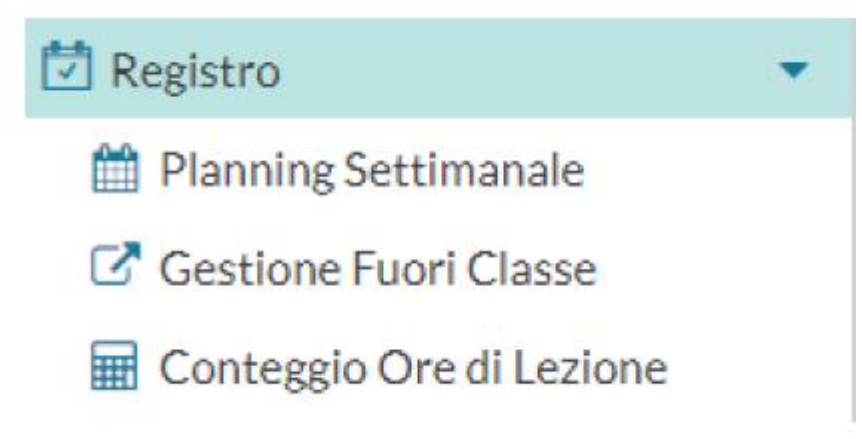

Il planning settimanale mostra, una volta inserito, l'orario settimanale del docente; all'accesso al planning Settimanale del registro, il docente troverà selezionato il pannello "Le mie Lezioni" con i giorni della settimana corrente. Qui, saranno proposte le ore di lezione come da orario del docente, e quelle inserite manualmente dal docente.

| did <sup>UP</sup> ISTITUTO COMPRENSIVO - "CHIOGGIA3" |   |               |                    |                |                  |                |                   |                |  |
|------------------------------------------------------|---|---------------|--------------------|----------------|------------------|----------------|-------------------|----------------|--|
| Menù                                                 | * |               | tent (feelbe deere |                |                  |                |                   | 24/10/2020     |  |
| 습 Home                                               |   | Le mie Lez    | Sceita classe      |                |                  |                | C                 | Bacheca U      |  |
| 🖾 Registro                                           | • |               |                    |                |                  |                |                   |                |  |
| 🛗 Planning Settimanale                               |   | ORA           | LUN 19/10/2020     | MAR 20/10/2020 | MER 21/10/2020   | GIO 22/10/2020 | VEN 23/10/2020    | SAB 24/10/2020 |  |
| Gestione Fuori Classe                                |   |               | $\odot$            |                | $\odot$          |                | $\odot$           |                |  |
| 🖩 Conteggio Ore di Lezione                           |   | Ð             | MATEMATICA<br>5C   | $\oplus$       | MATEMATICA<br>5C | $\oplus$       | COMPRESENZA<br>1A | $\oplus$       |  |
| 🕃 Scrutini                                           |   |               | $\oplus$           |                | $\oplus$         |                | $\oplus$          |                |  |
| 1 Didattica                                          |   |               | $\odot$            |                | $\odot$          |                | $\odot$           |                |  |
| 🕼 Bacheca                                            |   | $\mathcal{D}$ | MATEMATICA<br>5C   | $\oplus$       | MATEMATICA<br>5C | $\oplus$       | MATEMATICA<br>5C  | $(\div)$       |  |
| ⑦ Orario                                             |   |               | •                  |                | •                |                | •                 |                |  |
| Stampe                                               |   |               | $\bigotimes$       |                | $\odot$          |                | $\bigotimes$      |                |  |
| 🖻 Servizi Personale                                  |   | $\mathcal{P}$ | COMPRESENZA        | $\oplus$       | SCIENZE          | $\oplus$       | MATEMATICA        | $\oplus$       |  |
| X Strumenti                                          |   |               | •                  |                |                  |                |                   |                |  |
| 🖄 Accedi a bSmart                                    |   |               | $\oslash$          |                | $\bigotimes$     |                | $\bigotimes$      |                |  |
| D Logout                                             |   | Ð             | COMPRESENZA        | ÷              | SCIENZE          | $(\div)$       | MATEMATICA        | (+)            |  |
|                                                      |   |               | TA (+)             |                | ÷                |                | SC 🕀              |                |  |
|                                                      |   |               |                    | $\odot$        |                  | $\odot$        |                   |                |  |
|                                                      |   | $\bigcirc$    | $\oplus$           | MENSA          | $\oplus$         | MENSA          | $\oplus$          | (+)            |  |
|                                                      |   |               |                    |                |                  |                |                   |                |  |
|                                                      |   |               |                    | $\odot$        |                  | $\odot$        |                   |                |  |
|                                                      |   | $\square$     | $\cap$             | MENSA          | $\sim$           | MENSA          |                   |                |  |

Gestione fuoriclasse è utile per gestire gli alunni in caso di DDI (per questo si rimanda a tutorial specifico su <u>https://didup.it/nuovo-aggiornamento-didup-4-6-0/</u>

# Scelta Classe

Il pulsante consente di selezionare al giornale di classe di singole classi, saranno proposte solo quelle in cui il docente insegna ordinariamente, ma si potrà optare per visualizzare tutte quelle della scuola (per effettuare una supplenza ad es.).

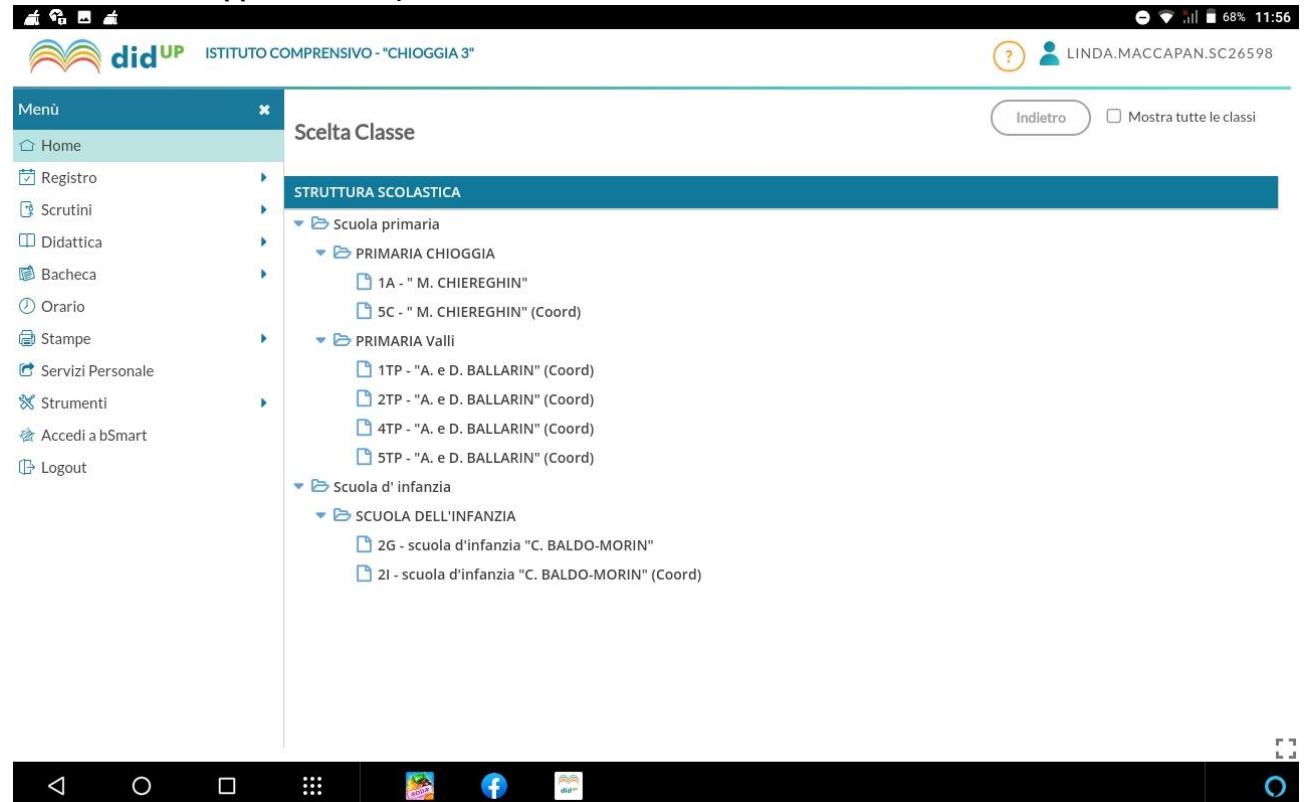

#### Firma delle lezioni

Se un'ora è già firmata l'icona sarà verde, altrimenti sarà di colore arancione. Se un'ora di lezione è invece

| libera, il docente troverà solo il pulsante , per indicare che su tale ora è possibile ins    | serire una nuova  |
|-----------------------------------------------------------------------------------------------|-------------------|
| lezione.                                                                                      |                   |
| $\bigcirc$                                                                                    |                   |
| Cliccando sull'icona 🥙 il docente inserirà la propria firma ed accederà al registro della cla | asse.             |
| Cliccando sull'icona 🥝 il docente rimuoverà (previa domanda di sicurezza) la propria          | firma sull'ora di |
| lezione.                                                                                      |                   |
| Cliccando semplicemente sull'intera cella dell'ora di lezione, il docente accederà al regis   | tro della classe, |
| indipendentemente dal fatto che l'ora sia firmata o meno.                                     |                   |
| Firma in Sostituzione                                                                         |                   |
| In caso di sostituzione di un collega assente, il docente clicca sul suo registro delle att   | ività nell'ora da |
| sostituire, decide la materia che svolgerà in quell'ora e il docente da sostituire sceglie    | ndolo tra quelli  |
| disponibili in lista.                                                                         |                   |
| Indietro 🖉 🗆 Mostra tutte le classi                                                           |                   |
| Scelta Classe                                                                                 | MOSTRA TUTTE      |
| STRUTTURA SCOLASTICA                                                                          | LE CLASSI         |
| 🔻 🗁 Scuola primaria                                                                           |                   |
| 💌 🗁 PRIMARIA CHIOGGIA                                                                         |                   |
|                                                                                               |                   |
|                                                                                               |                   |

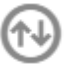

Una volta confermato si avrà evidenziata nel giornale di classe la sostituzione con l'icona

Bacheca 8

Il pulsante consente l'accesso alla bacheca personale del docente (bacheca di lettura); il numero rosso (badge) indica il numero di messaggi che richiede attenzione (presa visione e/o adesione).

# Giornale di Classe

Nel giornale di classe sono mostrate tutte le ore di lezione, con relative informazioni su firme inserite, docente previsto, materia, argomenti della lezione e compiti assegnati.

Qui il docente trova il pannello di controllo con tutte le funzioni del registro elettronico.

|         | Venerdì     | 23 Ottobre 5C - MATEN         | ИАТІСА                       |                             |                                                                                                    |                                             |          |
|---------|-------------|-------------------------------|------------------------------|-----------------------------|----------------------------------------------------------------------------------------------------|---------------------------------------------|----------|
| GIORM   |             | E APPELLO                     | PROGRAMM. DIDATTICA VALUTAZI | A DNI ORALI VALUTAZIONI SCR | ) 📫<br>E/ABILITĂ NOTE                                                                                                    | CALENDAR                                    | 10       |
| Lezioni | precedenti  | Messaggi da leggere in classe | $\bigcirc$ (i)               |                             | Accesso coordinatore: 🗌 <                                                                                                    | 23/10/2020                                  | :: >     |
| ORA     | FIRMA       | DOCENTE                       | MATERIA                      | ATTIVITÀ SVOLTA             | COMPITI ASSEGNATI                                                                                                    |                                             |          |
| Ð       | $\oslash$   | RANZATO ALESSANDRA            | LINGUA INGLESE               |                             |                                                                                                    |                                             | <b>(</b> |
| e<br>2  | $\oslash$   | MACCAPAN LINDA                | MATEMATICA                   | Poligoni:classificazione    | Studiare bene le definizioni relativ<br>si trovano a pagina 127 del sussidi<br>matematica portare a scuola un go<br>(Assegnati per il 26/10/2020) | re ai poligoni che<br>iario di<br>oniometro | 1        |
| 3       | $\oslash$   | MACCAPAN LINDA                | MATEMATICA                   |                             |                                                                                                    |                                             | /        |
| Ð       | $\odot$     | MACCAPAN LINDA                | MATEMATICA                   |                             |                                                                                                    |                                             | /        |
| Ð       |             |                               |                              |                             |                                                                                                    |                                             | Ð        |
| Э       |             |                               |                              |                             |                                                                                                    |                                             | ÷.       |
| Compi   | ti per oggi | 1                             |                              |                             |                                                                                                    |                                             | •        |

Nel quadro, è possibile inserire una firma direttamente cliccando su 🏏 (firma veloce), o cancellarne una

già immessa cliccando nuovamente su 🥙 (Il numero delle ore di lezione proposte è quello stabilito da pannello preside.) In questo modo sarà impostata di default la tipologia di lezione in classe (vedi apposito paragrafo)

Il pulsante 🕙 nella colonna a destra del giornale, consente l'immissione diretta di una nuova attività non prevista da orario. Il pulsante funziona esattamente come se si immettesse l'attività dal pannello "Le mie attività".

Sulla sinistra è riportata la classe in cui si trova, sulla destra tutte le funzionalità disponibili e il calendario per la selezione del giorno su cui operare.

Su *Note*, vengono mostrate, se presenti anche il numero di istanze da attenzionare (saranno evidenziate solo quelle immesse nel giorno).

In basso, cliccando sulla barra verde, viene mostrato l'elenco dei **compiti** assegnati per il giorno corrente da parte di tutti i docenti della classe; quelli del docente, saranno evidenziati **in grassetto**.

Il flag "Visione settimanale" consente di visualizzare l'elenco di tutti i compiti assegnati per i giorni della settimana corrente.

# Gestione della Tipologia di lezione

In corrispondenza della firma su registro di classe è possibile indicare la **tipologia di lezione** che si sta svolgendo, scegliendo tre queste alternative:

• Lezione in presenza: (default): la lezione si svolge esclusivamente in classe).

• Didattica Digitale Integrata (DDI): la lezione si svolge esclusivamente in modalità remota.

• *Modalità mista:* da selezionare se una parte degli studenti si trova in classe e una parte è collegata da remoto.

# ACCESSO AL REGISTRO COME COORDINATORE

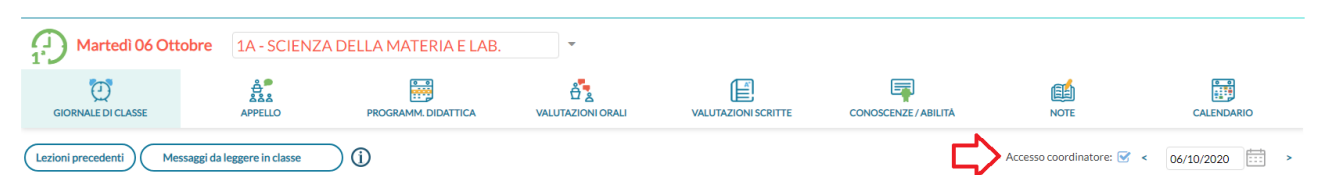

Il docente coordinatore, tramite l'opzione "accesso coordinatore", nel giornale di classe, può accedere alla compilazione dell'Appello, visualizzare e gestire le Note, le Annotazioni e i Promemoria, senza l'obbligo di immissione della firma.

#### Dettaglio Attività (Attività svolte/ Compiti assegnati)

Per le proprie ore di lezione, è possibile accedere al Dettaglio, tramite l'icona 🧭 posta alla fine della riga; le attività degli altri docenti, saranno invece visibili direttamente dal *Giornale di Classe* e non saranno editabili.

Cliccando su sono presenti alcune aree di testo, relative alle attività svolte e ai compiti assegnati (pubbliche: registro di classe e private: registro del professore).

| L'icona , consente di copiare da area pubbl                                | lica a area privata il testo già inserito.            |
|----------------------------------------------------------------------------|-------------------------------------------------------|
| 23/10 5C - MATEMATICA                                                      | Indietro                                              |
| Tipologia Lezione: Lezione in presenza                                     |                                                       |
| Attività svolta/pianificata - Registro di Classe                           | Attività svolta/pianificata - Registro del Professore |
| Inserisci qui il testo (da condividere con docenti ed alunni)              | Inserisci qui il testo (visibile solo a te)           |
| Argomenti                                                                  | Argomenti                                             |
| Compiti assegnati - Registro di Classe                                     | Compiti assegnati - Registro del Professore           |
| Compiti (<br>Inserisci qui il testo (da condividere con docenti ed alunni) | Inserisci qui il testo (visibile solo a te)           |
|                                                                            |                                                       |
| Argomenti Consegna:                                                        | Argomenti                                             |

Nella parte visibile alla famiglia, è possibile assegnare agli alunni tre differenti istanze di compiti (compiti visibili alla famiglia) con le corrispettive date di consegna <u>che è obbligatoria</u>. Di default viene presentato

solo un riquadro con possibilità di aggiunta di ulteriori <u>due</u> date utilizzando il pulsante *si che saranno* mostrate con delle TAB aggiuntive nello stesso riquadro.

#### Importa Argomenti

I pulsanti consentono di sfruttare le informazioni eventualmente già inserite all'interno del Programma Scolastico, tramite voce del menù Didattica).

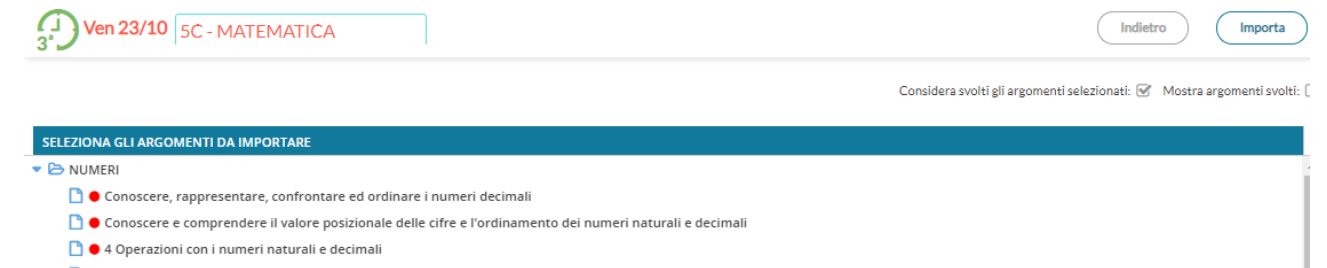

Dopo aver importato gli argomenti nella attività svolte/assegnate viene riportata la descrizione del modulo e immediatamente sotto, viene indentato l'argomento.

# Compiti Assegnati in giorni successivi

Questa funzione consente al docente di assegnare la data di consegna dei compiti assegnati, in uno qualsiasi

| dei giorni successivi alla d |           | (in basso a destra della |            |  |   |  |
|------------------------------|-----------|--------------------------|------------|--|---|--|
| (                            | Argomenti | Consegna:                | 26/10/2020 |  | ⊗ |  |

finestra di immissione).

Nel giorno di consegna, il docente sarà avvisato direttamente sul giornale di classe (una volta selezionata la sua materia), sulla barra verde dei *compiti per oggi* con un badge rosso numerato.

# APPELLO

| Giovedì 01 Ottobr  | SCIEN   | ZA DELLA | MATERIA E LAB.            |        |                     |                      |                        |              |
|--------------------|---------|----------|---------------------------|--------|---------------------|----------------------|------------------------|--------------|
| GIORNALE DI CLASSE | APPELLO |          | PROGRAMM. DIDATTICA       |        | VALUTAZIONI SCRITTE | CONOSCENZE / ABILITĂ | NOTE                   |              |
|                    |         |          |                           |        |                     | Aggiu                | ungi Evento Multiplo 🔻 | Cerca Alunno |
| ALUNNO             | GIUST.  | PRESENZA | INGRESSI / USCITE / FUORI | CLASSE |                     |                      |                        | NOTE         |

| 1 - AIELLO ELISEO<br>Turno in 1X        | ୍ତ | A | Ingresso in 1^ ora alle ore 09:30 | í | Aggiungi    |
|-----------------------------------------|----|---|-----------------------------------|---|-------------|
| 2 - ALBERIGO FILIPPO<br>Turno in 1X     | 6  | A |                                   | í | Aggiungi    |
| 3 - BOCCACHIARA ANNALISA<br>Turno in 1X | 6  | ۵ | Assenza                           | í | Aggiungi 🔻  |
| 4 - COVATO ANDREA                       | 6  | ۵ | Assenza                           |   | Aggiungi 🔻  |
| 5 - COVATO VALENTINA<br>Turno in 1X     | 6  | A |                                   |   | Aggiungi 🔻  |
| 6 - DE RIU MARCO                        | 6  | A |                                   |   | (Aggiungi 🔻 |

Tramite la funzione <u>Appello</u>, è possibile inserire assenze, ingressi in ritardo, uscite anticipate, Fuori classe, visionare informazioni importanti sull'alunno e <u>gestire tutte le operazioni relative alle giustificazioni</u>.Nella schermata sono mostrati:

- una <sup>(G)</sup> gialla se l'alunno ha almeno un'assenza arretrata da giustificare;
- il pulsante per inserire rapidamente le assenze: click su 🙆 per inserire, nuovo click su 🥝 per togliere
- una colonna Ingressi/Uscite/Ritardi con le informazioni già inserite per l'alunno nel giorno corrente
- Una colonna NOTE (alunni con il simbolo <sup>(1)</sup>) dove si possono attingere eventuali informazioni importanti sull'alunno. Questi dati sono le particolarità anagrafiche e annuali, assegnate agli alunni dalla segreteria, che il dirigente ha deciso di rendere visibili ai docenti nel registro.

Sopra la tabella si trova la funzione per cercare rapidamente l'alunno desiderato e quella per mostrare anche eventuali alunni della classe che non svolgono la materia attribuita al docente.

Se l'alunno ha, a partire dall'ultima assenza, almeno 5 assenze arretrate da giustificare, l'icona con la <sup>G</sup>sarà alternata ad un punto esclamativo rosso *!*, per risultare più evidente ai docenti.

Se non compare nessun elenco degli alunni mettere una spunta sulla casella posta in alto a destra

Mostra tutti gli alunni: 🗌

#### Cliccando sul nome dell'alunno si accede al suo dettaglio.

| (J) Ven 23/10 | COMPRESENZA                               | Indietro    |
|---------------|-------------------------------------------|-------------|
| 8             | EVENTIDIOGGI DA GIUSTIFICARE GIUSTIFICATE | (Aggiungi 🔹 |
|               | EVENTI                                    |             |
| ANDREA        |                                           |             |

La schermata è divisa in 3 schede, la prima contenente gli eventi inseriti per il giorno, la seconda contenente gli eventi arretrati ancora da giustificare e l'ultima contenente quelli già giustificati.

Al click sul pulsante aggiungi si sceglie se inserire un ingresso in ritardo, un'uscita anticipata o un Fuori classe.

Il corretto inserimento del dato di tipo assenza, ingresso o uscita, determinerà in automatico le assenze orarie sulla materia, calcolate a partire dalle ore firmate dai docenti sul giornale di classe.

È obbligatorio inserire l'ora di lezione a cui si riferisce l'evento, mentre è facoltativo l'inserimento dell'orario esatto in cui l'evento si è verificato.

### Eventi di assenza Multipli

Il pulsante Aggiungi Evento Multiplo nel menu principale dell'appello, consente di inserire un evento (assenza, ritardo, permesso o Fuori Classe), contemporaneamente per gli alunni selezionati a destra della finestra di immissione dati.

#### **Da Giustificare**

La scheda con gli eventi da giustificare, presenta un elenco di eventi in cui è possibile effettuare singole selezioni o selezionare tutti gli eventi insieme, per giustificarli. E' obbligatorio inserire la motivazione. Al salvataggio gli eventi appena giustificati non saranno più visibili.

| EVE | NTI DI OGGI DA GIUSTIFICARE GIUSTIFICATE |                              |  |  |  |
|-----|------------------------------------------|------------------------------|--|--|--|
|     | LISTA ASSENZE DA GIUSTIFICARE            | Motivazione Giustificazione: |  |  |  |
|     | 13/10/2020 - Assenza                     | Inserisci qui il testo       |  |  |  |
|     | 15/10/2020 - Assenza                     |                              |  |  |  |
|     | 22/10/2020 - Assenza                     |                              |  |  |  |
|     | 23/10/2020 - Assenza                     |                              |  |  |  |
|     |                                          | Giustifica                   |  |  |  |

#### Giustificate

La scheda con gli eventi già giustificati mostra un elenco delle giustificazioni già effettuate, con tutte le assenze a cui si riferiscono.

#### **Programmazione Didattica**

In questa sezione il docente può visionare i documenti che sono stati condivisi alle sue classe e/o alle sue materie specifiche dal coordinatore o da altri docenti.

| Scuola: Scuola primaria                                                                     | a 🔍 (Anno Scolastico: 2020/2021 🔹) (Aggiungi 🔹 |  |  |  |  |  |  |
|---------------------------------------------------------------------------------------------|------------------------------------------------|--|--|--|--|--|--|
| Ordina programmazione per: 💿 Data 🔿 Cartella 🔿 Dettaglio Filtra: scrivi la frase di ricerca |                                                |  |  |  |  |  |  |
| PERIODO                                                                                     |                                                |  |  |  |  |  |  |
| DAL   AL OGGETTO DETTAGLIO                                                                  |                                                |  |  |  |  |  |  |
| 14/09/ 09/06/ 2020-2021 Programm programmazione di storia e geografia classe 1              | L.MACCA 🛓 Classi: 1^; 🛛 🗛 🗙                    |  |  |  |  |  |  |

Cliccando su <sup>\*</sup> è possibile scaricare l'allegato.

# Come inserire la programmazione didattica

| 😪 🖪 🛋          | eccia in l    | basso e                    | selezio       | nare         | Gestio        | ne car      | telle           |          |         |      |             |              | 0 💎 1           | 68% 1                    |
|----------------|---------------|----------------------------|---------------|--------------|---------------|-------------|-----------------|----------|---------|------|-------------|--------------|-----------------|--------------------------|
| Na dia         | UP ISTITUT    | O COMPREN                  | SIVO - "CHIOO | GGIA 3"      |               |             |                 |          |         |      | ?           | LINDA        | .MACCAPA        | N.SC2659                 |
| nù             |               | ×                          |               |              | Scu           | ola: Scuola | primaria        |          |         | - (A | nno Scolast | ico: 2020/20 | 21 -)           | Aggiungi                 |
| Home           |               |                            |               |              |               |             |                 |          |         | -    |             |              |                 | Gestione Ca              |
| Registro       |               | <ul> <li>Ordina</li> </ul> | programmazio  | one per: 💿 🛙 | Data 🔿 Carte  | lla 🔿 Detta | aglio           |          |         |      |             | Filtra: scr  | ivi la frase di | ricerca                  |
| Scrutini       |               | PI                         | RIODO         |              |               |             |                 |          |         |      |             |              |                 |                          |
| Didattica      |               | DAL                        | I AL          | CARTELLA     | 1 OGGETTO     | DETTA       | GLIO †          |          | DOCENTI | FILE | FILTRO      |              |                 |                          |
| Scheda Alunno  | 0             |                            |               |              |               |             |                 |          |         |      |             |              |                 |                          |
| Programma Sc   | olastico      |                            |               |              |               |             |                 |          |         |      |             |              |                 |                          |
| Programmazic   | one Didattica |                            |               |              |               |             |                 |          |         |      |             |              |                 |                          |
| eare la ca     | rtella        |                            |               |              |               |             |                 |          |         |      |             |              |                 |                          |
| 😘 🖬 者          | UP ISTITUT    | O COMPREN                  | sivo - "Chioo | GGIA 3"      |               |             |                 |          |         |      | ?           | LINDA        | .MACCAPA        | N.SC265                  |
| ıù             |               | × Gestio                   | ne Cartelle P | rogrammaz    | ione - Scuola | Scuola prim | naria - a. s. 2 | 2020/202 | 21      |      |             |              | dietro          | Salva                    |
| lome           |               | _                          |               |              |               |             |                 |          |         |      |             |              |                 |                          |
| Registro       |               | Cartell                    | 1:            |              |               |             |                 |          |         |      |             |              |                 |                          |
| crutini        |               | > Cartella                 |               |              |               |             |                 |          |         |      |             |              |                 |                          |
| Didattica      |               | •                          |               |              |               |             |                 |          |         |      |             |              |                 |                          |
| Scheda Alunno  | )             |                            |               |              |               |             |                 |          |         |      |             |              |                 |                          |
| Programma Sc   | olastico      |                            |               |              |               |             |                 |          |         |      |             |              |                 |                          |
| Programmazio   | one Didattica |                            |               |              |               |             |                 |          |         |      |             |              |                 |                          |
| Prospetto Vot  |               |                            |               |              |               |             |                 |          |         |      |             |              |                 |                          |
| ¢              | ÷             |                            | GIF           |              | \$            |             | Ē               |          |         | ]    |             | •••          |                 |                          |
| Q <sup>1</sup> | W             | Е                          | <sup>3</sup>  | 4            | ۶             | Y           | 6               | U        | 1       | 8    | 0           | 9            | Ρ               | $\langle \times \rangle$ |
| А              | S             | ;                          | D             | F            | G             | i           | н               |          | J       | к    |             | L            |                 | $\rightarrow$            |
| +              | z             | х                          | C             | ;            | V             | В           |                 | N        | М       |      | ļ           |              | ?               | +                        |
| 2122           |               |                            |               |              |               |             |                 |          |         |      | $\odot$     |              |                 | 2122                     |
| 125            | ,             |                            |               |              |               |             |                 |          |         |      | •           |              |                 | : 125                    |
| √ 0            |               |                            | 8004          | e f          | did**         |             |                 |          |         |      |             |              |                 |                          |
| alvare         |               |                            |               |              |               |             |                 |          |         |      |             |              | 0 👻             | 🖥 67%                    |
| 🕅 dia          | UP ISTITUT    | O COMPREN                  | SIVO - "CHIOO | GGIA 3"      |               |             |                 |          |         |      | ?           |              | .MACCAPA        | N.SC265                  |
| ù              |               | × Gestio                   | ne Cartelle P | rogrammaz    | ione - Scuola | Scuola prim | naria - a. s. 2 | 2020/202 | 21      |      |             |              | dieu o          | Salva                    |
| ome            |               |                            |               |              |               |             |                 |          |         |      |             | _            |                 |                          |
| egistro        |               | Cartella                   | a:            |              |               |             |                 |          |         |      |             |              |                 |                          |
| crutini        |               | 2020-2                     | 2021          |              |               |             |                 |          |         |      |             |              |                 |                          |
| idattica       |               | -                          |               |              |               |             |                 |          |         |      |             |              |                 |                          |

dovranno essere inseriti obbligatoriamente

| Dettaglio Destinatari Oggetto: Programmazione classe 1 Descrizione (max 4000 caratteri): programmazione di storia e geografia | L'oggetto, una descrizione, le date relative alla<br>validità della programmazione stessa (inizio e<br>fine anno scolastico se annuale), la cartella dove<br>salvare, il file da allegare (consiglio di allegare<br>file in pdf).<br>Prima di salvare bisognerà passare sulla scheda<br>destinatari e selezionare la o le classi<br>destinatarie della programmazione ed<br>eventualmente un filtro se ci sono materie (non<br>è fondamentale). |
|----------------------------------------------------------------------------------------------------|----------------------------------------------------------------------------------------------------|
| Data Pubblicazione: 24/10/2020<br>Programmazione dal: 14/09/2020 al: 09/06/2021<br>Cartella:<br>2020-2021                     | Dettaglio Destinatari Filtro Classi O Solo Classi Classi singole                                                                                                    |
| PROGRAMMAZIONE-SI-GEO-CLI-2020-2021pur                                                                                        | <ul> <li>Filtro Materie</li> <li>Qualsiasi</li> <li>Materie singole</li> </ul>                                                                                                    |

#### Note

In questa scheda sono visualizzate tutte le note (disciplinari e non se, ad esempio, si decide di dare alla famiglia una comunicazione tempestiva e immediata) già inserite per gli alunni della classe, ordinate in ordine cronologico discendente, ma cliccando sulle intestazioni delle colonne (Data, Alunno e Docente) è possibile cambiare tale ordinamento.

| Giovedì 22 Ot      | tobre - ME | ENŜA                                              |                                           |                                                                                                    |                                                             |               |             |
|--------------------|------------|---------------------------------------------------|-------------------------------------------|----------------------------------------------------------------------------------------------------|-------------------------------------------------------------|---------------|-------------|
| GIORNALE DI CLASSE | APPELLO    | PROGRAMM. DIDATTICA                               |                                           | VALUTAZIONI SCRITTE                                                                                                    | CONOSCENZE/ABILITA                                          | NOTE          | CALENDARIO  |
|                    |            |                                                   |                                           | 🕑 Mostra n                                                                                                    | note di tutti gli alunni 🛛 Filtra per                       | : Nome Alunno | Nuova Nota  |
| ALUNNO             | DATA       | DOCENTE                                           | DESCRIZIONE                               | :                                                                                                    |                                                             | MOSTRA ALI    | LA FAMIGLIA |
| ISA                | 22/10/2020 | MACCAPAN LINDA                                    | per favore per<br>quadretti da 1<br>Linda | la prossima settimana s<br>cm e copertina traspare                                                                                                 | ervirebbe un quadernone co<br>nte per storia. Grazie Maesti | n<br>ra       |             |
| ENZO               | 22/10/2020 | per favore<br>MACCAPAN LINDA quadretti (<br>Linda |                                           | per favore per la prossima settimana servirebbe un quadernone con<br>quadretti da 1 cm e copertina trasparente per storia. Grazie Maestra<br>Linda |                                                             |               | ▶ ⊗         |
| CARDO              | 22/10/2020 | MACCAPAN LINDA                                    | per favore per<br>quadretti da 1<br>Linda | r la prossima settimana s<br>cm e copertina traspare                                                                                               | ervirebbe un quadernone co<br>nte per storia. Grazie Maesti | n<br>ra 📢     |             |

Ciascuna nota (disciplinare e non), ha una differente icona in corrispondenza della colonna Mostra alla famiglia, in funzione del fatto che sia non visibile dalla famiglia, visibile (ma non ancora visualizzata) o già visualizzata dalla famiglia.

Il docente può rimuovere la nota tramite il pulsante 🗭 solo se egli è l'autore della nota e la famiglia non ha già dato la presa visione per la nota. In tutti gli altri casi la nota potrà essere annullata solo dal Dirigente

Scolastico. In alto sono disponibili i pulsanti per filtrare gli alunni per nome e per inserire una nuova nota disciplinare.

Nuova Nota (generica o disciplinare)

Al click su viene mostrato l'elenco degli alunni, su cui è possibile effettuare selezione multipla, stabilire l'ora della nota (che per default è quella corrente), scegliere se mostrare la nota alle famiglie ed inserire il testo della Motivazione (che è un campo obbligatorio).

Calendario delle Annotazioni, Promemoria ed eventi Personali del docente.

Per facilitare la gestione degli eventi di classe condivisi e consentirne una visualizzazione più organica, è stata creata una nuova voce, all'interno del menu Registro, chiamata Calendario.

Qui vengono gestiti insieme gli eventi di tipo Annotazione e Promemoria, e per la prima volta nel registro didUP è possibile inserire anche eventi personali del docente, che nessun altro utente potrà visualizzare.

Anche l'utente Preside può utilizzare le funzioni del Calendario, ad eccezione della categoria "Personale" per comunicare con i docenti nell'ambito delle informazioni del registro di classe.

Le annotazioni sono mostrate in rosso, i promemoria in azzurro, e gli eventi personali in giallo. È possibile "accendere" e "spegnere" ciascuna di queste categorie utilizzando i pulsanti sulla sinistra per decidere le tipologie di eventi da visualizzare.

All'accesso l'utente trova la categoria personale disabilitata, per rispetto della propria privacy in caso di uso del registro su LIM o ulteriori spettatori accanto a lui che guardano lo stesso dispositivo.

Per inserire un nuovo evento è possibile cliccare semplicemente sulla cella desiderata o cliccare sul pulsante Aggiungi Evento sulla sinistra. Per effettuare una modifica di un evento già inserito è sufficiente cliccare sulla relativa barra colorata.

La schermata di inserimento o modifica che si presenta è la seguente:

| Aggiungi Eve                | nto                |                  |             |         |       |
|-----------------------------|--------------------|------------------|-------------|---------|-------|
| Tipologia :<br>O Annotazion | ne 🧿 Pror          | nemoria <b>(</b> | ) Personale |         |       |
| Data: 05/05/                | /2020              | Visibile alla f  | amiglia     |         |       |
| Descrizione (m              | ax 500 caratteri): |                  |             |         |       |
| gestione degli              | integrali          |                  |             |         |       |
| Tutto il gior               | no                 |                  |             |         |       |
| Ora Inizio:                 | 11:30 💌            | Ora Fine:        | 12:30 -     |         |       |
|                             |                    |                  |             |         |       |
|                             |                    |                  |             | Annulla | Salva |

Il docente stabilisce al momento dell'inserimento la tipologia desiderata.

Regole di compilazione degli eventi:

1) in un giorno ciascun docente può inserire una sola annotazione e solo se ha firmato (a meno che non si operi in una scuola Primaria);

2) è possibile inserire/modificare/cancellare un'annotazione solo se il controllo sulla modifica dei dati del registro di classe lo consente (a meno che non si operi in una scuola Primaria);

3) è possibile inserire un promemoria solo per un giorno non precedente al giorno corrente;

4) non è possibile modificare o eliminare eventi inseriti da altri utenti.

Per quanto riguarda invece gli eventi di tipo personale non vi è alcun tipo di restrizione.

È possibile, se lo si desidera, specificare l'ora inizio e l'ora fine dell'evento. Togliendo la spunta nella voce "Tutto il giorno" (da intendersi senza un orario particolare), la finestra si presenta come segue:

Aggiungi Evento

| Annotazione                     | O Promemoria  | <ol> <li>Personale</li> </ol> |  |
|---------------------------------|---------------|-------------------------------|--|
| Data: 05/05/2020                | Visibile a    | Ila famiglia                  |  |
| Descrizione (max 500            | ) caratteri): |                               |  |
| visita dal medico               |               |                               |  |
|                                 |               |                               |  |
| Tutto il giorno                 |               |                               |  |
| Tutto il giorno Ora Inizio: 10: | 30 🔻 Ora Fine | e: 11:00 •                    |  |

#### Vista Giornaliera

Nel caso della vista giornaliera il funzionamento è del tutto analogo a quello della vista settimanale. Vista settimanale

Passando alla vista settimanale si ottiene un quadro della settimana corrente, in cui gli eventi sono visibili per esteso.

|                    | 5 Ottobi | MAT       | EMATICA                     |              |                 |                         |                  |                   |  |
|--------------------|----------|-----------|-----------------------------|--------------|-----------------|-------------------------|------------------|-------------------|--|
| GIORNALE DI CLASSE | APPEI    | 2<br>10   | PROGRAMM. VALU<br>DIDATTICA |              |                 | CONOSCENZE /<br>ABILITÀ |                  | CALENDARIO        |  |
|                    | Oggi     | < >       | 5 Ott - 11 Ott 2020         |              |                 | Giornaliero             | Settimanale Men  | sile Lista Eventi |  |
| Aggiungi Evento    |          | Lunedì 05 | Martedì 06                  | Mercoledì 07 | Giovedì 08      | Venerdì 09              | Sabato 10        | Domenica 11       |  |
| Annotazioni        | 07:00    |           |                             |              |                 |                         |                  |                   |  |
| Promemoria         | 08:00    |           |                             |              | Letta circolare |                         |                  |                   |  |
|                    | 09:00    |           |                             |              |                 |                         |                  |                   |  |
|                    | 10:00    |           | aula mista                  |              |                 |                         |                  |                   |  |
|                    | 11:00    |           | (Direzione/Segre            |              |                 |                         |                  |                   |  |
|                    | 12:00    |           |                             |              |                 |                         | integrali e deri |                   |  |
|                    | 13:00    |           |                             |              |                 |                         |                  |                   |  |
|                    |          |           |                             |              |                 |                         |                  |                   |  |

Se si opera da computer, il click su una cella propone l'inserimento di un evento con relativo orario di inizio e fine alla mezz'ora successiva, mentre il click con trascinamento propone l'inserimento di un evento con inizio e fine relativi al punto di inizio e al punto di rilascio del cursore.

Se si opera da tablet questo funzionamento è disabilitato e per inserire un nuovo evento occorre utilizzare il pulsante Aggiungi evento posto sulla sinistra.

Per modificare un evento invece, in entrambe le modalità di utilizzo, è sufficiente cliccare sulla cella colorata dell'evento desiderato.

#### **Programma Scolastico**

Una volta selezionata la classe all'interno della struttura scolastica, e la materia di riferimento, il docente visualizza l'elenco dei moduli già creati per l'anno corrente (oppure un elenco vuoto): Aggiungere un nuovo modulo

| _ | - |  |          |
|---|---|--|----------|
|   |   |  |          |
|   |   |  | <b>`</b> |

5C PRIMARIA CHIOGGIA " M. CHIEREGHIN"

Aggiungi Modulo Per creare un nuovo modulo; occorre compilare la descrizione e, opzionalmente,

Indietro Importa da altra Classe 💌 Aggiungi Modulo

l'ordine del modulo:

| Num Ordine:                                             |                   |                 |              |                      |                        |   |           |
|---------------------------------------------------------|-------------------|-----------------|--------------|----------------------|------------------------|---|-----------|
| Descrizione Modulo (max 200 caratteri):                 |                   |                 |              |                      |                        |   |           |
|                                                         |                   |                 |              |                      |                        |   |           |
| cancellare l'elemento tramite icona rossa o andare in n | Sulla<br>nodifica | lista<br>col se | dei<br>mplio | moduli<br>e click su | presenti<br>Illa riga: | è | possibile |

| MATE | MATICA                       |           |
|------|------------------------------|-----------|
| ORD. | DESCRIZIONE MODULO           |           |
| 1    | NUMERI                       | $\otimes$ |
| 2    | SPAZIO E FIGURE              | $\otimes$ |
| 3    | MISURE                       | $\otimes$ |
| 4    | RELAZIONI, DATI E PREVISIONI | $\otimes$ |
| 5    | PROBLEM SOLVING              | $\otimes$ |
| 7    | Prove ingresso               | $\otimes$ |
|      |                              |           |

| ORD. 1 | DESCRIZIONE MODULO                  |           |
|--------|-------------------------------------|-----------|
| 1      | Geometria del piano e dello spazio. | ⊗         |
| 2      | Insiemi numerici e calcolo.         | $\otimes$ |

cliccando sul singolo modulo, si trova il dettaglio del modulo e la lista degli argomenti appartenenti al modulo.

| 5C PI                  | IIMARIA CHIOGGIA " M. CHIEREGHIN"<br>MATICA                                                                    | Indietro Age      | iungi Argomento | Salva     |
|------------------------|----------------------------------------------------------------------------------------------------|-------------------|-----------------|-----------|
| Num C<br>Descri<br>NUM | ordine:<br>zione Modulo (max 200 caratteri):<br>ERI                                                            |                   |                 |           |
| ORD.                   | DESCRIZIONE ARGOMENTO                                                                                          | STATO SVOLGIMENTO | DATA SVOLGIMENT | o         |
| 1                      | Conoscere, rappresentare, confrontare ed ordinare i numeri decimali                                            | Non Svolto        |                 | $\otimes$ |
| 2                      | Conoscere e comprendere il valore posizionale delle cifre e l'ordinamento dei numeri naturali e decimali       | Non Svolto        |                 | 8         |
| 3                      | 4 Operazioni con i numeri naturali e decimali                                                                  | Non Svolto        |                 | ⊗         |
| 4                      | Saper eseguire mentalmente operazioni con i numeri naturali e decimali e verbalizzare le procedure di calcolo. | Non Svolto        |                 | ⊗         |
| 5                      | Potenze - multipli, divisori e numeri primi                                                                    | Non Svolto        |                 | $\otimes$ |
| 6                      | Frazioni - operare con le frazioni                                                                             | Non Svolto        |                 | $\otimes$ |
| 7                      | La percentuale - numeri relativi                                                                               | Non Svolto        |                 | $\otimes$ |
| 8                      | Proprietà delle operazioni                                                                                     | Non Svolto        |                 | x         |

Anche in questo caso la modifica o la cancellazione di un argomento avviene col semplice click sulla riga o sull'icona rossa alla fine della riga. Nel caso in cui un argomento sia già stato oggetto di valutazione, non sarà possibile effettuarne la cancellazione.

Al click sul singolo argomento, oppure sul pulsante schermata:

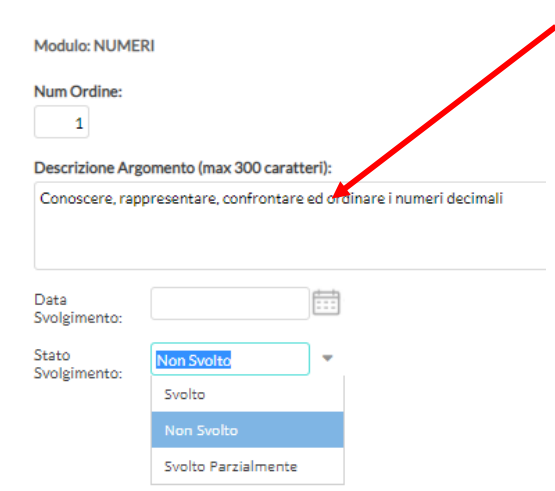

Aggiungi Argomento

, si ottiene la seguente

Nel dettaglio di un argomento l'unico elemento la cui compilazione è necessaria è la descrizione.

La compilazione della data di svolgimento e dello stato svolgimento è facoltativa; è possibile aggiornare queste due informazioni in maniera automatica quando gli argomenti vengono importati nel campo "Attività svolta" del Giornale di classe.

Importazione da altra classe

Nel caso in cui il docente svolga lo stesso programma scolastico, anche solo in parte, in due classi diverse, potrà importare i moduli e argomenti creati senza necessità di caricarli ex-novo.

Svolto Parzialmente Svolto Parzialmente Svolto Parzialmente Per sfruttare questa funzionalità il docente deve accedere alla classe e materia su cui vuole importare il programma scolastico già creato e cliccare sul pulsante Importa da altra classe.

Nella scelta di classe e materia da cui importare è possibile anche cambiare anno scolastico, quindi sarà possibile prelevare il programma anche tra quelli già creati per lo scorso anno scolastico.

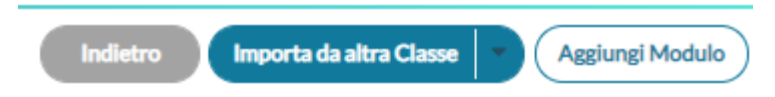

# **Condivisione Documenti**

La procedura di Condivisione Documenti su Didup, consente al docente di pubblicare documenti di ogni tipo agli alunni, di ricevere contenuti in risposta e di inviare l'esito delle correzioni.

Sono presenti due sotto-menu:

•Le mie condivisioni : consente al docente di creare nuove condivisioni per gli alunni e/o per i docenti.

•Altri docenti: - Qui il docente può trovare tutto quello che altri docenti della scuola hanno condiviso con lui.

In alto, mediante l'apposito pulsante

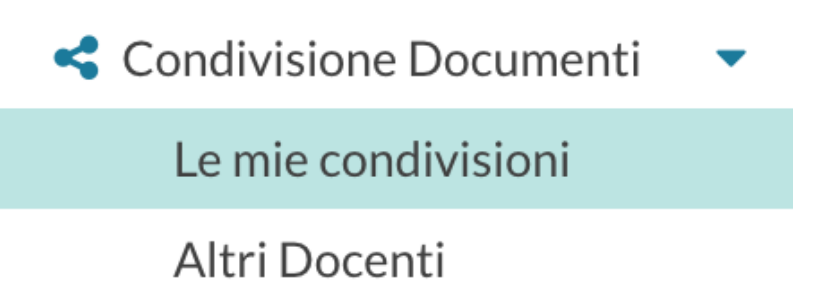

Le mie condivisioni

Il docente può pubblicare con un solo invio, più allegati e più collegamenti web (url). Il layout, offre al docente una visione semplice ed omogenea sia sui documenti trasmessi dagli alunni, che sulle sue repliche, mostrando i documenti degli alunni non collegati, in un elenco separato.

Anno Scolastico: 2020/2021

, è possibile cambiare al volo l'anno

scolastico di riferimento. Più a destra si potrà gestire liberamente le cartelle utilizzate per raccogliere i messaggi pubblicati.

| Funzione Filtra per<br>elementi col | Classe consente di filtra<br>llegati e nc   | re tutti gli eleme<br>on collegat    | nti della finestra<br>i) per | (messaggi del docente<br>quella classe            |
|-------------------------------------|---------------------------------------------|--------------------------------------|------------------------------|---------------------------------------------------|
| M # 98 5 #                          |                                             |                                      | , .                          | →          ▼ <sup>*</sup> ,           ■ 67% 12:02 |
|                                     | IO COMPRENSIVO - "CHIOGGIA 3"               |                                      | (                            | 2 LINDA.MACCAPAN.SC26598                          |
| Menù                                | * Condivisione Documenti (j) (              | File Alunni non collegati            | Anno Scolastico: 2020/2021   | Gestione cartelle     Aggiungi                    |
| ☆ Home                              |                                             |                                      |                              |                                                   |
| 🔄 Registro                          | Filtra per Classe: (tutte)                  |                                      | -                            |                                                   |
| 📑 Scrutini                          | Periodo                                     | Ordina                               | a documenti ner              |                                                   |
| 🗇 Didattica                         | ▼ Fellouo                                   |                                      | ruocumenti per               | Aggiorna                                          |
| 🐈 Scheda Alunno                     | Periodo dal: 01/09/2020 al:                 | 24/10/2020                           | O Cartella O Destinatari     | Inserimento                                       |
| 뢷 Programma Scolastico              | CARTELLA                                    | DESCRIZIONE 1                        | DESTIN                       |                                                   |
| 📟 Programmazione Didattica          | DATA 1                                      | LLEGATI                              | URL ALLEGATI ALUNNI          | CONDIVISIO                                        |
| 🛃 Prospetto Voti                    |                                             |                                      |                              |                                                   |
| 🎾 Conoccenze e Ahilità              | _                                           |                                      |                              |                                                   |
| Inserimento di un                   | nuovo documento                             |                                      |                              |                                                   |
|                                     |                                             |                                      |                              | Assiunai                                          |
| Dor immottoro                       | in condivisiono nuovi                       | documonti h                          | actorà discara               | Aggiungi                                          |
|                                     |                                             | aocumenti, s                         | astera ciiccare              | Su - 67% 12:05                                    |
|                                     | FO COMPRENSIVO - "CHIOGGIA 3"               |                                      | (                            | ?) 💄 LINDA.MACCAPAN.SC26598                       |
| Menù                                | Gestione Documento                          |                                      |                              | Indietro Salva                                    |
| 🗅 Home                              |                                             |                                      |                              |                                                   |
| 🔄 Registro                          | Dettaglio Allegati Aggiuntivi               |                                      |                              |                                                   |
| 🕃 Scrutini                          |                                             |                                      |                              |                                                   |
| Didattica                           | ▼ 24/10/2020 +                              |                                      |                              |                                                   |
| 🐈 Scheda Alunno                     | 24/10/2020                                  |                                      |                              |                                                   |
| 릗 Programma Scolastico              | Cartella:                                   |                                      |                              |                                                   |
| 📟 Programmazione Didattica          | Scegli dalla lista                          |                                      |                              |                                                   |
| 🛃 Prospetto Voti                    | Descrizione (max 500 caratteri):            |                                      |                              |                                                   |
| 🌾 Conoscenze e Abilità              | 1                                           |                                      |                              |                                                   |
| < Condivisione Documenti            | -                                           |                                      |                              |                                                   |
| Le mie condivisioni                 |                                             |                                      |                              |                                                   |
| Altri Docenti                       | File:                                       |                                      | Sfoglia                      |                                                   |
| 🕼 Bacheca                           | <b>X</b>                                    |                                      | Under Contraction            |                                                   |
| 🕐 Orario                            | Url:                                        |                                      |                              |                                                   |
| 🖨 Stampe                            | •                                           |                                      |                              |                                                   |
| 🖻 Servizi Personale                 | - Condividi con                             |                                      |                              |                                                   |
| 💥 Strumenti                         | •                                           |                                      |                              |                                                   |
| 🖄 Accedi a bSmart                   | ALUNNI (Condividi con gli alunni delle cl   | assi selezionate e/o alunni singoli) |                              | 7                                                 |
| 🕒 Logout                            | (la prima opzione è quella che hai usato fi | nora per condividere il documento s  | olo con gli alunni)          |                                                   |
|                                     |                                             |                                      |                              | r<br>L                                            |
|                                     |                                             | Se                                   |                              | C                                                 |

La finestra Dettaglio, consente l'immissione di una data di salvataggio del documento (utile ad ordinare gli elenchi per data); essa non è la data di pubblicazione, perché, a prescindere da quello che si immette, il documento una volta salvato sarà visibile ai destinatari. Sotto, sarà necessario indicare la cartella, e una descrizione del messaggio.

Opzionalmente si può allegare un file, cliccando su per selezionarlo dal pc, e immettere un url. Attenzione: Non è possibile immettere url in sequenza! Per mettere più url (e più file) è disponibile una apposita procedura nella scheda: Allegati Aggiuntivi.

La cartella degli allegati aggiuntivi, consente di pubblicare ulteriori elementi (file) e ulteriori url (link) da collegare alla stessa istanza di pubblicazione del documento "principale". Per l'immissione di nuovi

elementi utilizzare il pulsante Aggiungi . Il pulsante salva i nuovi elementi nell'elenco. In caso di scelta di singoli alunni, viene chiesta la classe, e quindi viene mostrata una finestra con l'elenco degli alunni della classe, per la selezione.

| So | celta Alunni        | Indietro |
|----|---------------------|----------|
|    |                     |          |
|    | ALUNNI †            |          |
| V  | BELLO SIMONE        | Î        |
|    | BITETTI ELIO NICOLA |          |
| •  | BOVE ALESSIA        |          |

# Gestione dei destinatari

Nel riquadro Condividi con, è possibile scegliere con il massimo dettaglio i destinatari della condivisione. Le opzioni si trovano in una tendina di scelta, seguita dalle aree di scelta delle classi e degli alunni già conosciute.

Condividi con -

| ALUNNI (Condividi con gli alunni delle classi selezionate e/o alunni singoli)                                   | - |
|----------------------------------------------------------------------------------------------------|---|
| ALUNNI (Condividi con gli alunni delle classi selezionate e/o alunni singoli)                                   |   |
| ALUNNI e DOCENTI (Condividi con gli alunni delle classi selezionate e/o alunni singoli, più i relativi docenti) | - |
|                                                                                                    |   |
| DOCENTI (Condividi con i Docenti che insegnano nelle classi selezionate)                                        |   |
| DOCENTI SCUOLA (Condividi con tutti i Docenti attualmente in servizio nella scuola)                             | - |
| DISABILITA (Rendi non visibile il documento, solo tu puoi visualizzarlo)                                        |   |

La prima opzione, ALUNNI, consente la condivisione con i soli alunni e le relative famiglie (intere classi o con singoli alunni). Questa opzione è compatibile con le due aree di scelta delle intere classi o dei singoli alunni.

•La seconda opzione, ALUNNI e DOCENTI, consente di condividere con alunni e docenti di una classe o con singoli alunni insieme ai docenti delle classi che questi frequentano. Anche questa opzione è compatibile con le due aree di scelta delle intere classi o dei singoli alunni.

•La terza opzione, DOCENTI, consente di condividere con i docenti che insegnano in una o più classi. Questa opzione è compatibile con la sola scelta delle classi, l'area di scelta dei singoli alunni è disabilitata.

•La quarta opzione, DOCENTI SCUOLA, consente di condividere con tutti docenti attualmente in servizio della scuola. In questo caso sia l'area di scelta delle classi che quella di scelta dei singoli alunni sono disabilitate.

•La quinta opzione, DISABILITA, consente la modifica di documenti già precedentemente condivisi e che si vuole rendere privati o la creazione di documenti privati. Anche se vengono scelte classi o alunni nelle aree di scelta, i documenti resteranno non visibili finché non sarà cambiata l'opzione di condivisione.

Salva

Una volta completate le operazioni, cliccare su 🗸 Gestione bacheca

per confermare.

La Gestione Bacheca consente al personale della scuola, di creare nuovi messaggi, e destinarli agli altri utenti della scuola; possono scrivere messaggi sia i docenti Standard sia tutto il personale, se abilitato alla Gestione Completa. Il tipo di accesso Standard è quello di base previsto per tutti.

• il docente Standard: può amministrare solo i propri messaggi e destinarne nuovi solo ai Genitori, agli Alunni ed ai Docenti, delle proprie classi.

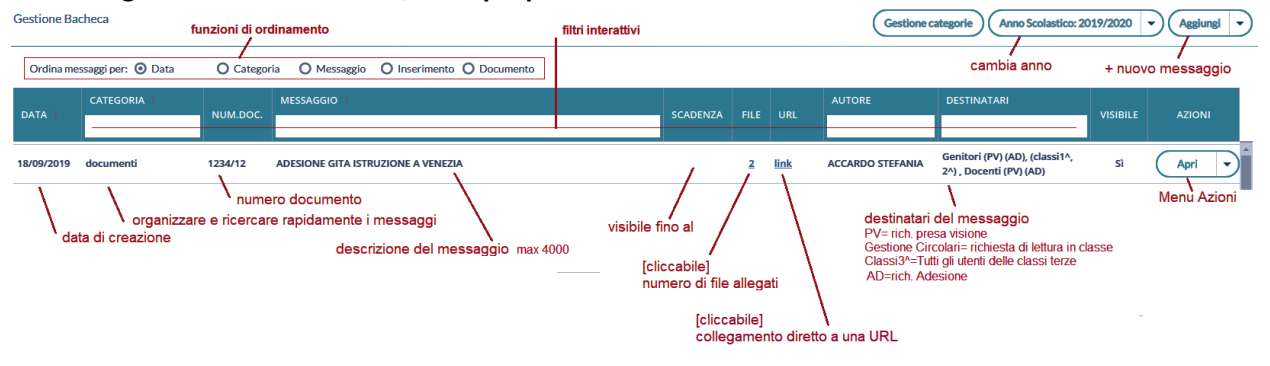

# Creazione di un nuovo messaggio in bacheca

per inserire un nuovo messaggio.

| Aggiungi -                                                                                                    |                                                 |                   |             |
|----------------------------------------------------------------------------------------------------|-------------------------------------------------|-------------------|-------------|
| Dettaglic Questo riquadro possono essere immessi i dati più                                                                                                    | Dettaglio                                       | Allegati          | Destinatari |
| salienti per identificare il messaggio.                                                                                                    | Data Pubblicazione:                             |                   |             |
| La data di pubblicazione non potrà essere antecedente a quella<br>odierna ma può essere anche posticipata rispetto al giorno<br>corrente. Quella di scadenza deve rientrare entro l'anno<br>corrente.                                                          | Disponibile fino al:<br>30/11/2019              |                   |             |
| E' possibile immettere una <b>descrizione</b> a piacimento di max<br>4000 caratteri.                                                                                                    | visione / adesione alla gita                    | a a Venezia       |             |
| La Categoria è un dato richiesto, e può essere prelevata tra<br>quelle già previste nella scuola aprendo il menu a tendina                                                                                                    | Numero documento:<br>A1/2019-23                 |                   |             |
| Opzionalmente, è possibile immettere una <b>URL</b> che il<br>destinatario potrà cliccare direttamente.                                                                                                    | Url:<br>http://www.argosoft.it                  |                   |             |
| Sempre opzionalmente, è possibile attribuire al messaggio un<br><b>numero univoco di documento</b> (il campo potrà essere<br>composto da numeri e/o lettere); il software controllerà se un<br>pltro documento, con lo storco numero à stato già insorito o lo | Categoria:<br>documenti ufficiali<br>S Visibile |                   | ¥           |
| segnalerà prontamente.                                                                                                    | 🕑 Richiesta Adesione ent                        | tro il 21/11/2019 |             |

# Allegati

(opzionale) è anche possibile allegare uno o più files al messaggio, immettendoli in elenco, <u>uno per volta</u>. E' possibile allegare files <u>di qualunque tipo, e di qualunque dimensione</u>, tuttavia, per ragioni di timeout in fase di pubblicazione e di lentezza nell'apertura alla destinazione, sconsigliamo di pubblicare documenti troppo grandi).

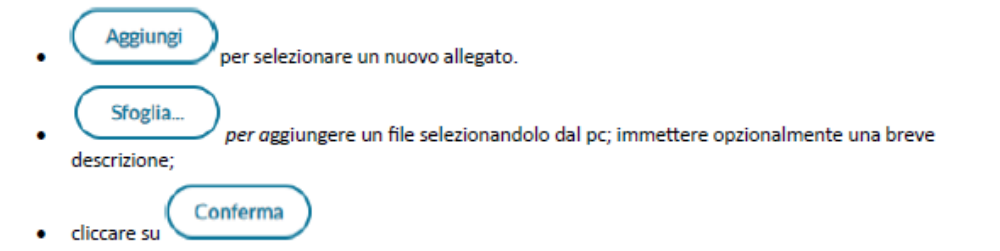

# Destinatari

|                       | TUTO COMPRENSIVO - "CHIO | DGGIA 3"              | (?) 💄 LINDA.M                              | 1ACCAPAN.SC26598 |
|-----------------------|--------------------------|-----------------------|--------------------------------------------|------------------|
| Menù                  | * Bacheca                |                       | Indie                                      | etro Salva       |
| 🗅 Home                |                          |                       |                                            |                  |
| 🔁 Registro            | Dettaglio Alles          | vati Destinatari      |                                            |                  |
| 📑 Scrutini            | •                        |                       | Destinatori del massagio nessono essere    | 7                |
| 🕮 Didattica           | Classi a cui de          | estinare il messaggio |                                            |                  |
| 😰 Bacheca             | *                        | /                     | GENITORI, ALUNNI, DOCENTI a cui puo essere | Scegli           |
| 💷 Messaggi da leggere |                          |                       | richiesta la presa visione o l'adesione    |                  |
| 🕼 Gestione Bacheca    |                          |                       |                                            | Elimina          |
| 🕖 Orario              | – Utenti destin          | atari del messaggio p | er le classi selezionate                   |                  |
| 🗃 Stampe              | •                        |                       |                                            |                  |
| 🖻 Servizi Personale   | 📋 Genitori               |                       | Adesione                                   |                  |
| 🕅 Strumenti           | Alunni                   | 🗌 Presa visione       |                                            |                  |
| 🖄 Accedi a bSmart     | 🗌 Docenti                | 🗌 Presa visione       | Adesione                                   |                  |
| E Logout              |                          |                       |                                            |                  |

Orario

È possibile creare l'orario scolastico anche alternando da un minimo di 2 ad un massimo di 4 tipologie di orario.

La creazione degli orari può essere effettuata anche utilizzando dei Modelli di Orario pre-strutturati, che possono risultare utili a prescindere dalla problematica dell'orario a settimane alternato.

Inserimento di un orario personale

Per creare un nuovo orario cliccare su <u>Nuovo</u>. Al click su Nuovo si accede alla procedura classica di creazione orario, in cui occorre specificare le date di inizio e fine periodo, la descrizione del periodo, ed inserire le singole ore di lezione in corrispondenza delle celle orarie.

Non è possibile creare orari i cui periodi siano accavallati. Nel caso in cui questo si verifichi il sistema blocca l'operazione ed impedisce il salvataggio nel nuovo periodo Orario.

Il salvataggio dell'orario avverrà solo al click sul pulsante salva, fino a quel momento l'inserimento delle ore di lezione non comporta alcun salvataggio nella base dati.

Nel caso in cui il docente abbia già creato un modello orario (si veda paragrafo successivo), può importarlo

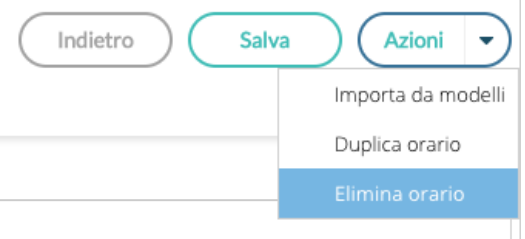

tramite voce del pulsante Azioni.

Una volta importato il modello è possibile apportare le modifiche desiderate ed è necessario, prima di salvare, definire le date di inizio e fine periodo, oltre che la descrizione.

|                                                       | TITUTO C | OMPRENSIVO  | ) - "CHIOGGIA 3"     |                        |          |                 | (?) 💄 linda.m. | ACCAPAN.SC26598 |
|-------------------------------------------------------|----------|-------------|----------------------|------------------------|----------|-----------------|----------------|-----------------|
| Menù                                                  | ×        | Crea/1      | ∕lodifica Period     | o Orario               |          |                 | Indietro Sal   | Iva Azioni 🔻    |
| Didattica                                             |          | - Specifica | re la data di inizio | e fine validità orario |          | 2               |                |                 |
| 🕼 Bacheca                                             | ~        | Dal:        |                      | Al:                    |          | Descrizione:    | Inserire una   | descrizione     |
| Messaggi da leggere Gestione Bacheca                  |          | ORA         | LUN                  | MAR                    | MER      | GIO             | VEN            | SAB             |
| 🕐 Orario                                              |          | a)<br>1     | (+)                  | +                      | $(\div)$ | (+)             | +              | +               |
| <ul> <li>Stampe</li> <li>Servizi Personale</li> </ul> | •        | 2.          | +                    | +                      | $(\div)$ | (+)             | (+)            | ÷               |
| X Strumenti                                           | •        | 3.          | ÷                    | $(\neq)$               | (+)      | (+)             | (+)            | ÷               |
| ☆ Accedi a bSmart<br>Logout                           |          | <b>P</b>    | (+)                  | ÷                      | Click su | lle celle per i | nserire la     | $(\div)$        |
|                                                       |          | 5.          | (+)                  | $(\div)$               | materia  |                 |                | ÷               |
|                                                       |          | 0           | +                    | (+)                    | $(\div)$ | $(\div)$        | (+)            | ÷               |
|                                                       |          | Ð           | +                    | (+)                    | $(\div)$ | (+)             | (+)            | ÷               |
|                                                       |          | 6-8<br>8-2  | $(\pm)$              | +                      | $(\pm)$  | $(\div)$        | (+)            | ÷ ::            |
| 0                                                     |          |             | S (†                 | did"                   |          |                 |                | 0               |

mediante il pulsante delle è possibile operare l'importazione dai modelli pre-compilati, la duplicazione di un orario preesistente, con nuove date di inizio e fine, la cancellazione dell'orario visualizzato.

# Modello di Orario

Serve a consentire al docente di creare tutti i planning orari che desidera, senza stabilirne date di inizio e fine, per farne l'uso che ritiene più utile in fase di creazione dell'orario classico o dell'orario a settimane alternato. Le ore di lezione definite nei Modelli non vengono in alcun modo proposte all'interno del Giornale di classe, <u>sono di solo ausilio alla creazione dell'Orario o dell'Orario alternato</u>.

La creazione di un modello è analoga in tutto e per tutto alla creazione di un classico periodo orario, ad eccezione delle date di inizio e fine che non sono più definite.

# Creazione di un orario alternato

La funzione di creazione orario con settimane alternate i modelli orario, propagandoli con le ripetizioni desiderate all'interno di un periodo definito.

Ha senso utilizzare questa funzione solo se il docente ha creato almeno due modelli di orario.

| did <sup>up</sup>     | STITUTO CO | DMPRENSIVO - "CHIOGGIA 3"                |         |                     |         | (?) LINDA.MACCAPAN.SC26598                      |
|-----------------------|------------|------------------------------------------|---------|---------------------|---------|-------------------------------------------------|
| Menù                  | ×          | Orario Docente Modelli Orario            |         |                     |         |                                                 |
| 🗇 Home                |            |                                          |         |                     |         |                                                 |
| 🔁 Registro            | •          | Orario Alternato                         | 0       | rario definitivo (2 | 3 Set 2 | 020-10 Giu 202: Modifica Nuovo Canc. Cumulativa |
|                       | nto Cr     | oa orario altornato il doce              | nto     | ottional            |         | guanta scharmata:                               |
|                       | inte ci    |                                          | me      | ottiene             | a 30    | eguente schennata.                              |
| did <sup>up</sup>     | STITUTO CO | DMPRENSIVO - "CHIOGGIA 3"                |         |                     |         | (?) 💄 LINDA.MACCAPAN.SC26598                    |
| Menù                  | ×          |                                          |         |                     |         |                                                 |
| 1 Home                |            | Genera Orario Alternato                  |         |                     |         | Genera Orario                                   |
| 🔄 Registro            |            | (Per generare l'orario alternato occorro | e prim  | a creare almer      | o2n     | nodelli)                                        |
| 📑 Scrutini            |            |                                          |         |                     |         |                                                 |
| 🗇 Didattica           |            |                                          | <u></u> |                     |         |                                                 |
| 🕼 Bacheca             | -          |                                          |         |                     |         |                                                 |
| 💷 Messaggi da leggere |            | Modello 1                                |         |                     |         |                                                 |
| Gestione Bacheca      |            | Seleziona Modello:                       |         | Ripetizione:        |         |                                                 |
| 🕖 Orario              |            | Nessuna Selezione                        | •       | Scegli dalla list   | -       |                                                 |
| 🗟 Stampe              |            | 2021                                     |         |                     |         |                                                 |
| 🖻 Servizi Personale   |            | Wodeno 2                                 |         |                     |         |                                                 |
| 🛠 Strumenti           |            | Seleziona Modello:                       |         | Ripetizione:        |         |                                                 |
| 🖄 Accedi a bSmart     |            | Nessuna Selezione                        |         | Scegli dalla list   | *       |                                                 |
| 🕒 Logout              |            | - Modello 3                              |         |                     |         |                                                 |
|                       |            | Modello S                                |         |                     |         |                                                 |
|                       |            | Seleziona Modello:                       |         | Ripetizione:        |         |                                                 |
|                       |            | Nessuna Selezione                        | *       | Scegli dalla list   | *       |                                                 |
|                       |            | Modello 4                                |         |                     |         |                                                 |
|                       |            | Seleziona Modello:                       |         | Ripetizione:        |         |                                                 |
|                       |            | Nessuna Selezione                        |         | Scegli dalla list   | *       |                                                 |
|                       |            |                                          |         |                     |         |                                                 |

Le date di inizio e fine orario alternato sono quelle all'interno delle quali propagare l'alternanza tra i modelli orario.

Il docente può selezionare fino ad un massimo di 4 modelli orario e per ciascuno di essi stabilire quante volte ripetere ciascun orario di durata settimanale.

Il classico e più frequente esempio di orario alternato è quello in cui si alternano la "settimana A" e la

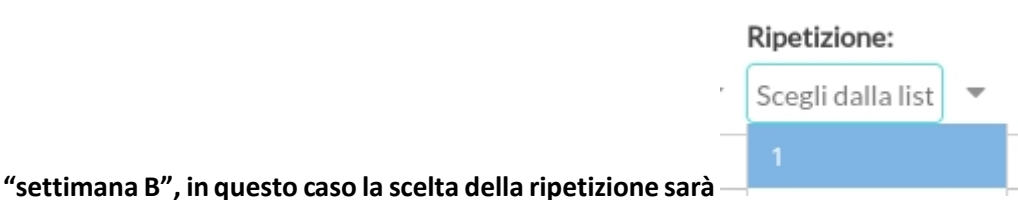

ma è possibile gestire

quei casi particolari in cui la ripetizione dell'orario è bisettimanale (caso AA-BB) o in cui ci siano altre modalità di ripetizione (ad esempio AAB-AAB).

Al termine della creazione dell'orario alternato il docente avrà creato tanti periodi orario quante sono le settimane contenute nell'intervallo tra le date selezionate.

In caso di errore potrà sfruttare la pratica cancellazione cumulativa degli orari già creati ed utilizzare nuovamente la procedura a partire dai modelli orario sempre disponibili.

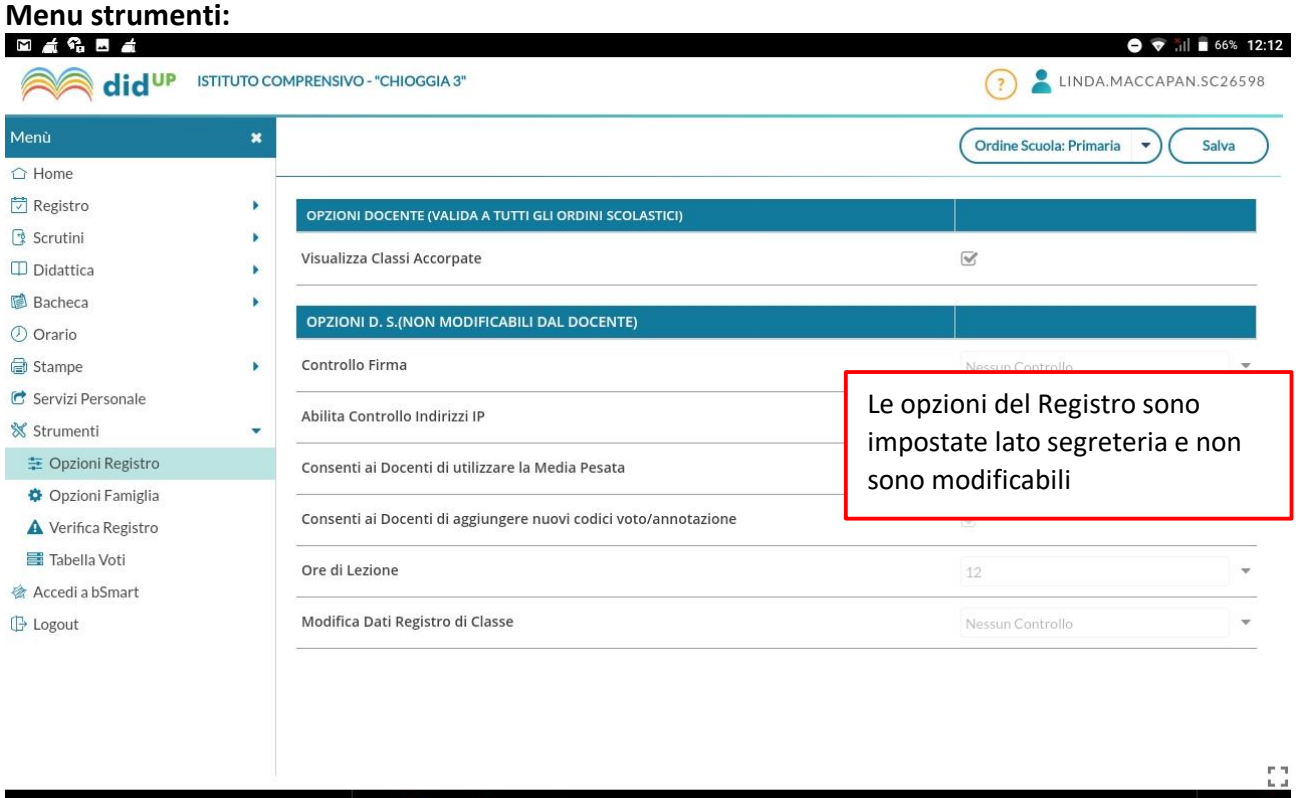

a o d 🏭 🎽 😭 🖙

In OPZIONI FAMIGLIA è possibile per il docente rendere visibile o meno quanto riportato su registro: Voti, commenti ai voti giornalieri, NOTE queste andrebbero selezionate se si vogliono utilizzare come comunicazione immediata.

0

| 4                                                                                                    |   |                                                                                                    |             |
|----------------------------------------------------------------------------------------------------|---|----------------------------------------------------------------------------------------------------|-------------|
|                                                                                                    | ~ | Ordine Scuola: Infanzia 🔍                                                                                                    | Salva       |
|                                                                                                    |   |                                                                                                    |             |
| 1 Registro                                                                                                    |   | OPZIONI DOCENTE                                                                                                    |             |
| ∑ Scruuni                                                                                                    |   | Voti Giornalieri Visibili alle Famiglie (Attenzione: è possibile che il dirigente abbia scelto di sovrascrivere questa opzione e di<br>rendere i voti giornalieri sempre visibili alle famiglie)                                                                                                    |             |
| Bacheca                                                                                                    |   | Commento Voti Giornalieri Vicibile alle Famiglie                                                                                                    |             |
| 1) Orario                                                                                                    |   |                                                                                                    |             |
| 🗃 Stampe                                                                                                    |   | Note Registro del Professore Visibili alle Famiglie                                                                                                    |             |
| 🕈 Servizi Personale                                                                                                    |   | Vedio vienuoso una mail ad arai pueva pranetazione vienuimente e ad arai annullamente pranetazione vienuimente                                                                                                    |             |
| 🛠 Strumenti                                                                                                    | - | Voglio ricevere una mali ad ogni nuova prenotazione ricevimento e ad ogni annunamento prenotazione ricevimento                                                                                                    | U           |
|                                                                                                    |   |                                                                                                    |             |
| \Xi Opzioni Registro                                                                                                    |   | OPZIONI DIRIGENTE SCOLASTICO (RISERVATE AL.D.S. E NON MODIFICABILI DAL DOCENTE)                                                                                                    |             |
| <ul> <li>Opzioni Registro</li> <li>Opzioni Famiglia</li> </ul>                                                                                                    |   | OPZIONI DIRIGENTE SCOLASTICO (RISERVATE AL D.S. E NON MODIFICABILI DAL DOCENTE)                                                                                                    |             |
| <ul> <li>Opzioni Registro</li> <li>Opzioni Famiglia</li> <li>Verifica Registro</li> </ul>                                                                            |   | OPZIONI DIRIGENTE SCOLASTICO (RISERVATE AL D.S. E NON MODIFICABILI DAL DOCENTE)<br>Abilita accesso da parte delle Famiglie (Attenzionel, spegnendo questa voce, le famiglie non potranno più accedere ne tramite App<br>ne tramite accesso Web ai servizi a loro dedicati fino a quando non verrà riattivata l'opzione)                                                                                                    | <b>V</b>    |
| <ul> <li>Opzioni Registro</li> <li>Opzioni Famiglia</li> <li>Verifica Registro</li> <li>Tabella Voti</li> </ul>                                                      |   | OPZIONI DIRIGENTE SCOLASTICO (RISERVATE AL D.S. E NON MODIFICABILI DAL DOCENTE)<br>Abilita accesso da parte delle Famiglie (Attenzione!, spegnendo questa voce, le famiglie non potranno più accedere ne tramite App<br>ne tramite accesso Web ai servizi a loro dedicati fino a quando non verrà riattivata l'opzione)<br>Rendi visibile Curriculum Alunno                                                                                                    | E E         |
| <ul> <li>Opzioni Registro</li> <li>Opzioni Famiglia</li> <li>Verifica Registro</li> <li>Tabella Voti</li> <li>Accedi a bSmart</li> </ul>                             |   | OPZIONI DIRIGENTE SCOLASTICO (RISERVATE AL D.S. E NON MODIFICABILI DAL DOCENTE)<br>Abilita accesso da parte delle Famiglie (Attenzione!, spegnendo questa voce, le famiglie non potranno più accedere ne tramite App<br>ne tramite accesso Web ai servizi a loro dedicati fino a quando non verrà riattivata l'opzione)<br>Rendi visibile Curriculum Alunno                                                                                                    | ¥           |
| <ul> <li>Opzioni Registro</li> <li>Opzioni Famiglia</li> <li>Verifica Registro</li> <li>Tabella Voti</li> <li>Accedi a bSmart</li> <li>Logout</li> </ul>             |   | OPZIONI DIRIGENTE SCOLASTICO (RISERVATE AL D.S. E NON MODIFICABILI DAL DOCENTE)         Abilita accesso da parte delle Famiglie (Attenzionel, spegnendo questa voce, le famiglie non potranno più accedere ne tramite App ne tramite accesso Web ai servizi a loro dedicati fino a quando non verrà riattivata l'opzione)         Rendi visibile Curriculum Alunno         Assenze Giornaliere                                                                                    | V<br>V<br>V |
| <ul> <li>Opzioni Registro</li> <li>Opzioni Famiglia</li> <li>Verifica Registro</li> <li>Tabella Voti</li> <li>Accedi a bSmart</li> <li>Logout</li> </ul>             |   | OPZIONI DIRIGENTE SCOLASTICO (RISERVATE AL D.S. E NON MODIFICABILI DAL DOCENTE)         Abilita accesso da parte delle Famiglie (Attenzionel, spegnendo questa voce, le famiglie non potranno più accedere ne tramite App ne tramite accesso Web ai servizi a loro dedicati fino a quando non verrà riattivata l'opzione)         Rendi visibile Curriculum Alunno         Assenze Giornaliere         Giustificazioni assenze da parte dei genitori                              |             |
| <ul> <li>➡ Opzioni Registro</li> <li>➡ Opzioni Famiglia</li> <li>▲ Verifica Registro</li> <li>➡ Tabella Voti</li> <li>➡ Accedi a bSmart</li> <li>➡ Logout</li> </ul> |   | OPZIONI DIRIGENTE SCOLASTICO (RISERVATE AL D.S. E NON MODIFICABILI DAL DOCENTE)         Abilita accesso da parte delle Famiglie (Attenzione!, spegnendo questa voce, le famiglie non potranno più accedere ne tramite App ne tramite accesso Web ai servizi a loro dedicati fino a quando non verrà riattivata l'opzione)         Rendi visibile Curriculum Alunno         Assenze Giornaliere         Giustificazioni assenze da parte dei genitori         Docenti della Classe | V<br>V<br>V |

C Logout

.

Per uscire dal programma cliccare su